## Expired Passwords

Students can reset a password that has expired by going to password.uark.edu. The student will see this screen:

| Information Tech | nology Services                                                                                  |                                                                |                                                                     |                          |  |  |
|------------------|--------------------------------------------------------------------------------------------------|----------------------------------------------------------------|---------------------------------------------------------------------|--------------------------|--|--|
| Password Manage  | er                                                                                               |                                                                |                                                                     |                          |  |  |
|                  | Log into Passw                                                                                   | ord Manager                                                    |                                                                     |                          |  |  |
|                  | PASSweb has been upgraded to Password Manager. Learn more about the changes at its.uark.edu/942. |                                                                |                                                                     |                          |  |  |
|                  | UARK username                                                                                    |                                                                |                                                                     |                          |  |  |
|                  | Password                                                                                         |                                                                |                                                                     |                          |  |  |
|                  | Activate New Account<br>Forgot Password                                                          |                                                                |                                                                     |                          |  |  |
|                  | Log in                                                                                           |                                                                |                                                                     |                          |  |  |
|                  | IT Services                                                                                      | Help Desk                                                      | Links                                                               | Updates                  |  |  |
|                  | 479-575-2901<br>Mailing Address<br>its.uark.edu                                                  | 479-575-2905<br>Hours<br>Report an Outage<br>AskIT Online Help | Password Manager<br>Tech Articles<br>Alert Calendar<br>News Archive | IF Facebook<br>■ Twitter |  |  |

The student can enter their username and expired password and will be taken to this screen:

| Information Techn | ology Services                                  |                                                                                                    | UNIVERSITY OF<br>ARKANSAS.                                          |          |   |         |
|-------------------|-------------------------------------------------|----------------------------------------------------------------------------------------------------|---------------------------------------------------------------------|----------|---|---------|
| Password Manager  | Change Password                                 | Create Security Question                                                                                   |                                                                     |          |   | Log out |
| C                 | Change Pass                                     |                                                                                                    |                                                                     |          |   |         |
| C                 | hoose Password                                  |                                                                                                    | _                                                                   |          |   |         |
|                   | ew password                                     | Your password<br>MUST be 8 to 3;<br>MUST contain th<br>uppercase (A-Z)<br>CANNOT be reus<br>CANNOT be reus |                                                                     |          |   |         |
| _                 | Submit<br>IT Services                           | Help Desk                                                                                                  | Links                                                               | Updates  | - |         |
|                   | 479-575-2901<br>Mailing Address<br>its.uark.edu | 479-575-2905<br>Hours<br>Report an Outage<br>AskIT Online Help                                             | Password Manager<br>Tech Articles<br>Alert Calendar<br>News Archive | Facebook |   |         |

The student will then create a new password and confirm.